# pts connect<sup>®</sup> ProLink

### Powered by mHealthAlert

## User Guide

### **1** Requirements

The minimum requirements for using the PTS Connect® ProLink desktop platform are as follows:

#### PC:

- Operating System: Microsoft Windows 10 (64 bits)
- Specifications: 64 bits CPU and 4 GB RAM
- Connectivity: *Bluetooth®* and internet connection required
- Others: Administrator permissions to install and run the application
- Web Browser: Google Chrome<sup>™</sup> or Mozilla Firefox<sup>®</sup>

#### **Medical Devices:**

- CardioChek<sup>®</sup> Plus or CardioChek PA professional analyzers using PTS Panels lipid panel and glucose test strips
- Connectivity: PTS Connect Adapter (Bluetooth)
- Blood Pressure: BP Monitor A&D UA-767PBT-Ci (Bluetooth)
- Scale: Weight Scale A&D UC-351PBT-Ci (Bluetooth)

### PTS Connect ProLink Account:

 It is necessary to have a healthcare professional account created in the PTS Connect ProLink web platform

#### **PTS Connect ProLink Desktop Hub Application:**

• Download the application from the PTS Connect ProLink web platform

#### Note regarding the Bluetooth connection:

If the PC does not have integrated Bluetooth, it will be necessary to use a USB Bluetooth dongle (version 2.0 or higher).

### 2 Product Description

This user guide describes the functionality of the PTS Connect ProLink desktop hub application and its integration into the PTS Connect ProLink web platform.

#### **General Functionality**

This application is an auxiliary tool for the retransmission of measurements to the PTS Connect ProLink web platform. To send the measurements from the PC to the platform, the following steps must be followed:

- Access the platform from both the web application and the PC application with the same username and password.
- Ensure correct configuration of the devices. A user with configured devices implies that they can add biometric measurements to the platform automatically instead of having to manually enter the results.
- Linking Bluetooth devices to the PC. From a Windows PC (see requirements), lipid profile and glucose values will be captured from a CardioChek Plus or CardioChek PA analyzer using a PTS Connect Adapter (featuring Bluetooth technology). A&D Medical Bluetooth devices will be used for blood pressure and weight. *See section, Connecting Devices.*
- Taking measurements. The biometric devices, after taking a measurement, will send the results to the PTS Connect ProLink desktop hub software using Bluetooth connectivity. The PTS Connect ProLink desktop hub software will then retransmit the measurement to the PTS Connect ProLink web platform.
- Execution of the program and introduction of automatic measurements by the health professionals. Before taking measurements from the selected devices, the web platform must be prepared and waiting for an automatic measurement in the corresponding step of the program execution. We recommend following the device order provided by the program.

## **3** Installation

1. Download the PTS Connect ProLink desktop hub installer from the PTS Connect ProLink web platform and run the installer. The following screen will be displayed. Select the application installer language and click OK.

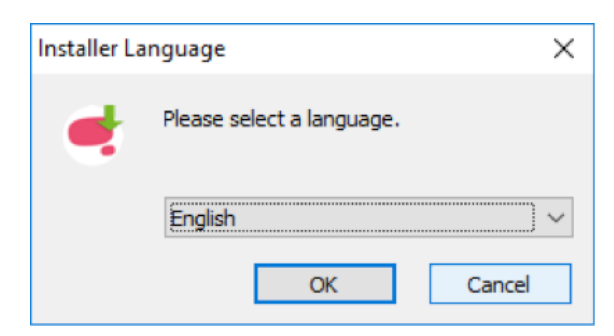

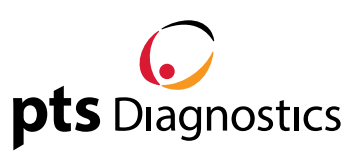

**2.** The installer welcome screen will appear. Click Next.

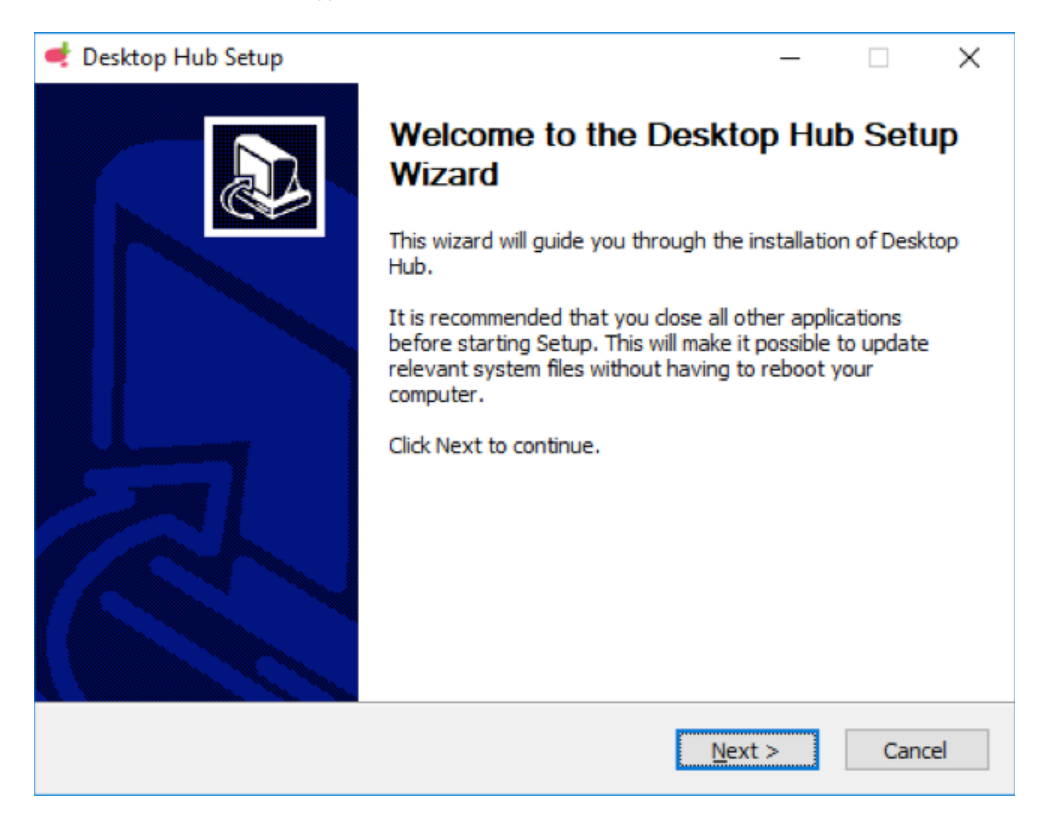

3. The license agreement will be displayed. Read the agreement and click the "I Agree" button to continue.

| 📌 Desktop Hub Setup                                                                                                    | _                      |                | ×        |
|----------------------------------------------------------------------------------------------------|------------------------|----------------|----------|
| License Agreement                                                                                                    |                        |                | <b>.</b> |
| Please review the license terms before installing Desktop Hub.                                                                                      |                        |                | ŗ        |
| Press Page Down to see the rest of the agreement.                                                                                                   |                        |                |          |
| Copyright 2016 Cystelcom                                                                                                    |                        |                |          |
| This software is provided 'as-is', without any express or implied warrar<br>the authors be held liable for any damages arising from the use of this | nty. In no<br>software | event wi<br>e. | ill      |
| Permission is not granted to anyone to alter and/or redistribute it.                                                                                |                        |                |          |
| If you accept the terms of the agreement, click I Agree to continue. Yo<br>agreement to install Desktop Hub.                                        | ou must a              | ccept the      |          |
| mHealthAlert Install System v2.2.1                                                                                                    |                        |                |          |
| < <u>B</u> ack I Ag                                                                                                    | ree                    | Can            | cel      |

**4.** The user will then be prompted to enter the installation directory. Use the default directory listed in the Destination Folder box, click Next.

| < Desktop Hub Setup                                                                                                    | -        |                    | ×   |
|----------------------------------------------------------------------------------------------------|----------|--------------------|-----|
| Choose Install Location<br>Choose the folder in which to install Desktop Hub.                                                               |          |                    | •   |
| Setup will install Desktop Hub in the following folder. To install in a differ<br>Browse and select another folder. Click Next to continue. | ent fold | er <b>, c</b> lick |     |
| Destination Folder<br>C:\Program Files\DesktopHub                                                                                           | Bro      | wse                |     |
| mHealthAlert Install System v2.2.1                                                                                                    | t>       | Can                | cel |

#### 5. Choose Start Menu folder and click Install.

| 🕏 Desktop Hub Setup                                                                                                    | —       |            | $\times$ |
|----------------------------------------------------------------------------------------------------|---------|------------|----------|
| Choose Start Menu Folder                                                                                                    |         |            | _        |
| Choose a Start Menu folder for the Desktop Hub shortcuts.                                                                   |         |            | •        |
| Select the Start Menu folder in which you would like to create the program<br>can also enter a name to create a new folder. | n's sho | ortcuts. Y | ou       |
| Desktop Hub                                                                                                    |         |            |          |
| 7-Zip                                                                                                    |         |            | ^        |
| Accessionity                                                                                                    |         |            |          |
| Administrative Tools                                                                                                    |         |            |          |
| Android Studio                                                                                                    |         |            |          |
| Apache Tomcat 7.0 Tomcat7<br>Revond Compare 4                                                                               |         |            |          |
| Desinstalador de impresora Canon                                                                                            |         |            |          |
| Ditto                                                                                                    |         |            |          |
| Herramientas de Microsoft Office 2016<br>Java                                                                               |         |            | ~        |
|                                                                                                    |         |            |          |
| Do not create shortcuts                                                                                                    |         |            |          |
| Do not create shortcuts<br>nHealthAlert Install System v2.2.1                                                               |         |            |          |
| Do not create shortcuts<br>nHealthAlert Install System v2,2,1                                                               |         |            |          |

**6.** The PTS Connect ProLink desktop hub software will begin to install.

| < Desktop Hub Setup —                                           |     | $\times$ |
|-----------------------------------------------------------------|-----|----------|
| Installing<br>Please wait while Desktop Hub is being installed. |     | •        |
| Extract: temp.zip 100%                                          |     |          |
| Show <u>d</u> etails                                            |     |          |
|                                                                 |     |          |
|                                                                 |     |          |
| mHealthAlert Install System v2.2.1                              |     |          |
| < <u>B</u> ack <u>N</u> ext >                                   | Car | ncel     |

7. Once the installation is complete, you will then proceed to the driver installation. Please follow the onscreen instructions thoroughly, then click Next.

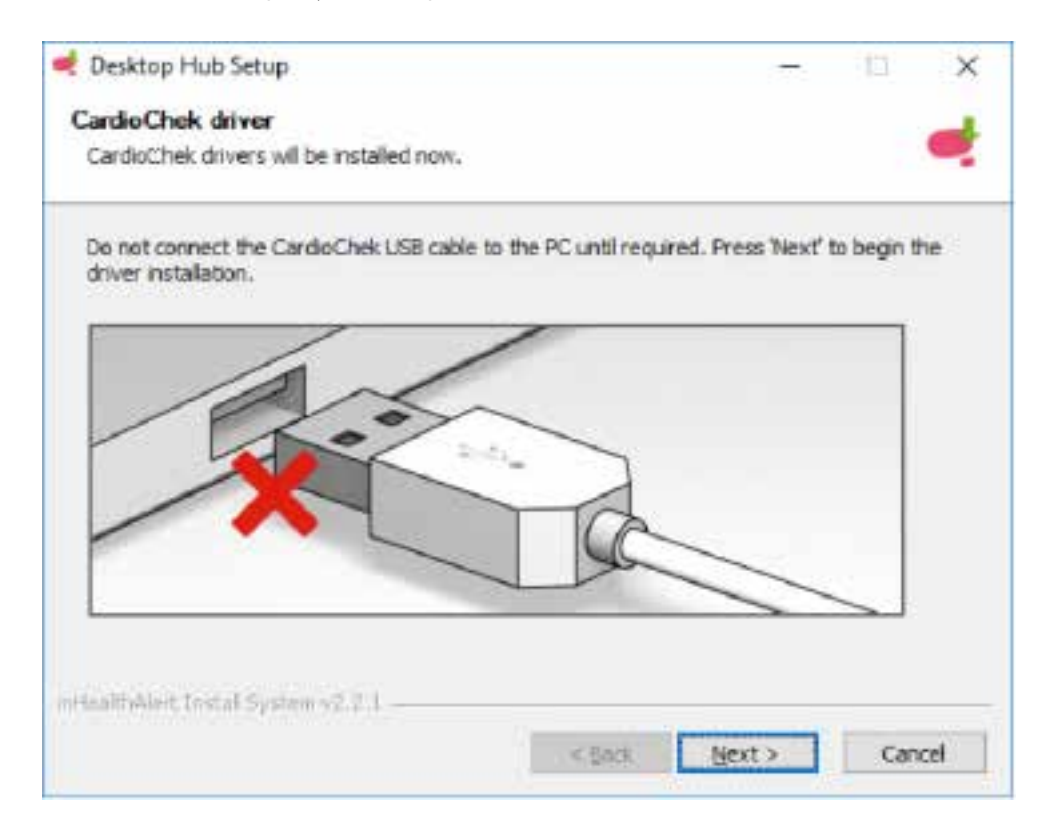

#### **8.** Click Next to start installation.

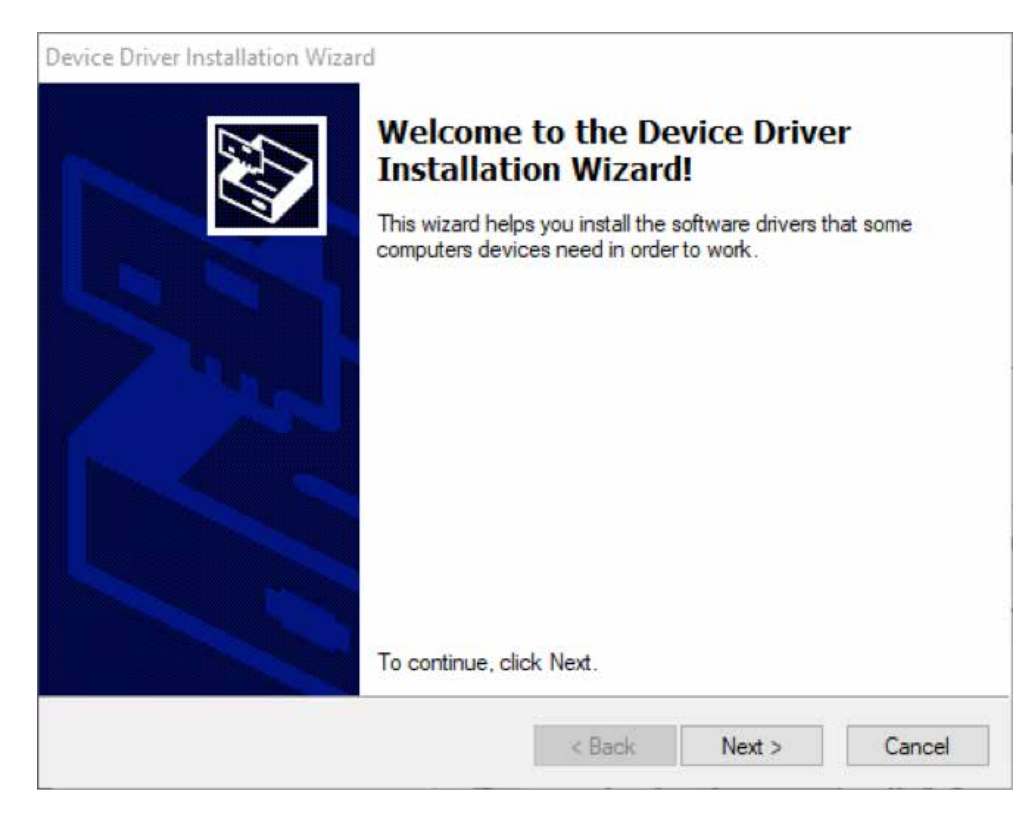

#### **9.** Click Finish to complete installation.

| Device Driver Installation Wizar | d                                                                  |                                       |                   |
|----------------------------------|--------------------------------------------------------------------|---------------------------------------|-------------------|
|                                  | Completing the De<br>Installation Wizard                           | evice Driver<br>1                     | r                 |
|                                  | The drivers were successfully in                                   | stalled on this com                   | puter.            |
|                                  | You can now connect your devi<br>came with instructions, please re | ice to this compute<br>ad them first. | r. If your device |
|                                  | Driver Name                                                        | Status                                |                   |
|                                  | ✓ FTDI CDM Driver Packa                                            | Ready to use                          |                   |
|                                  | ✓ FTDI CDM Driver Packa                                            | Ready to use                          |                   |
|                                  | < Back                                                             | Finish                                | Cancel            |

**10.** Plug a CardioChek Link<sup>®</sup> cable, if available, into a USB port on your computer and click Next. Otherwise, just click Next.

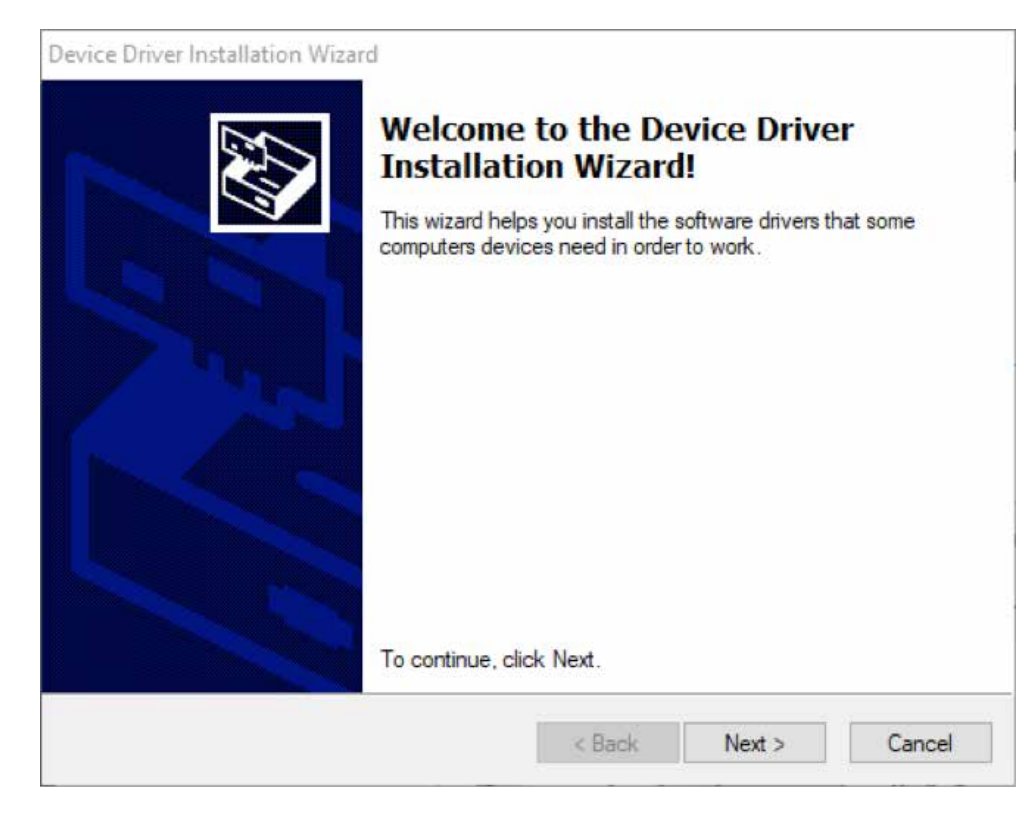

#### **11.** Click Finish to complete the installation.

| Device Driver Installation Wizar | d                                                                  |                                                         |
|----------------------------------|--------------------------------------------------------------------|---------------------------------------------------------|
|                                  | Completing the De<br>Installation Wizard                           | evice Driver<br>d                                       |
|                                  | The drivers were successfully in                                   | stalled on this computer.                               |
|                                  | You can now connect your devi<br>came with instructions, please re | ice to this computer. If your device<br>ead them first. |
|                                  | Driver Name                                                        | Status                                                  |
|                                  | ✓ FTDI CDM Driver Packa                                            | Ready to use                                            |
|                                  | ✓ FTDI CDM Driver Packa                                            | Ready to use                                            |
|                                  | < Back                                                             | Finish Cancel                                           |

## **4** Connecting Devices

Before proceeding to the pairing of Bluetooth devices, you must check that the appropriate Bluetooth hardware configuration is available.

#### **Bluetooth Configuration**

1. Open the Bluetooth control panel. You can access it from the icon that appears in the Windows taskbar or from the Windows control panel.

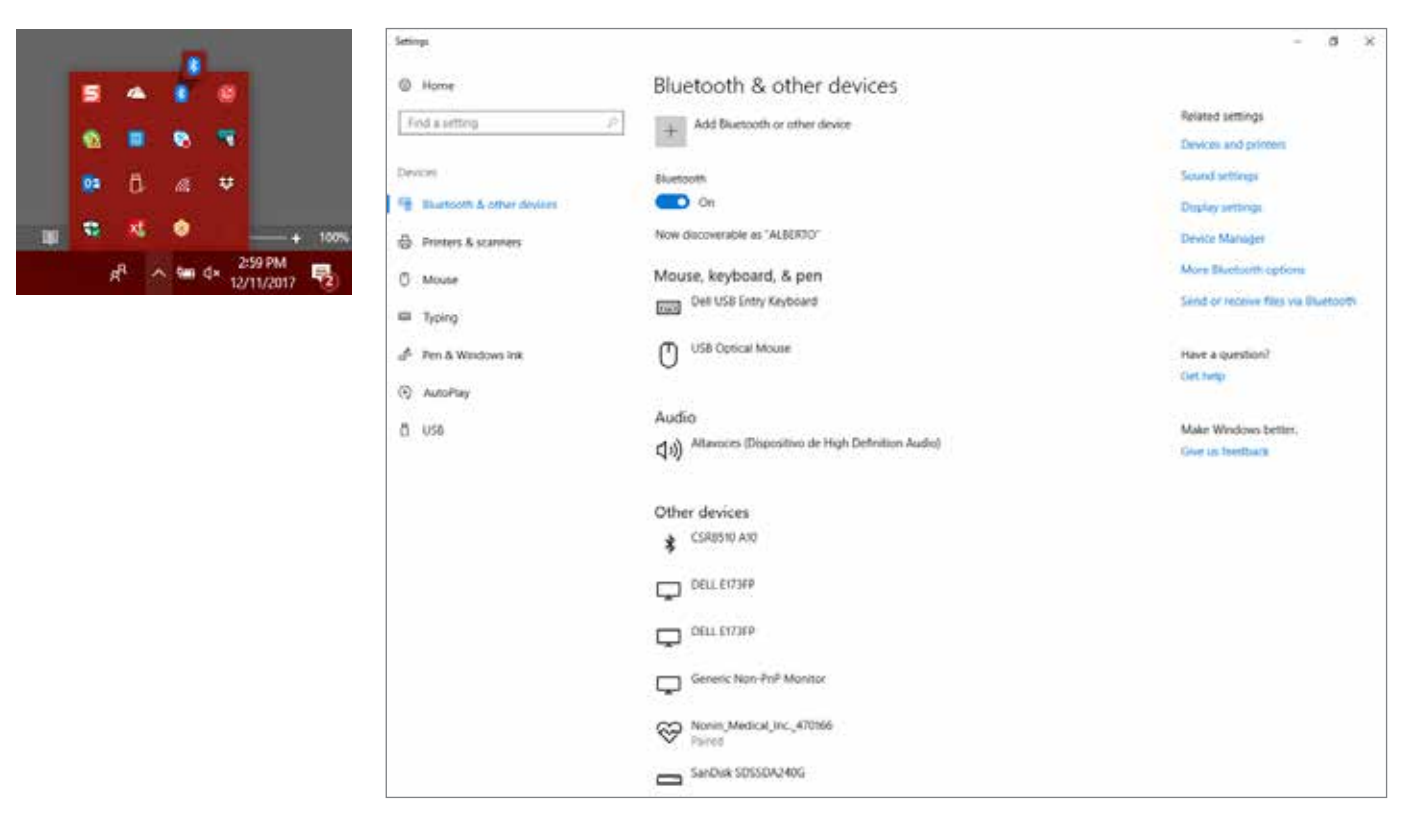

2. Open the Bluetooth hardware configuration. Enable the "Allow Bluetooth devices to find this PC" option. Some Bluetooth devices will require the activation of this permission to make the connection possible. Click OK to save settings.

| 8 Bluet | ooth Settings                                         | × |
|---------|-------------------------------------------------------|---|
| Options | COM Ports Hardware                                    |   |
| Disco   | overy                                                 |   |
|         | Allow Bluetooth devices to find this PC               |   |
| Â       | Bluetooth devices will see the name of this PC.       |   |
| Notif   | fications                                             |   |
| Ø       | Nert me when a new Bluetooth device wants to connect  |   |
| ₩ Sho   | w the Bluetooth icon in the <u>n</u> otification area |   |
|         | Restore Defaults                                      |   |
|         | OK Cancel Apply                                       | , |

#### **Device Pairing**

1. When starting the PTS Connect ProLink desktop hub software for the first time, you will see the following screen. Enter your PTS Connect ProLink username and password and click Login.

Double click the Desktop icon to launch the PTS Connect ProLink desktop hub application.

| pts connect              | REGISTERED DEVICES     MONITORING       / Press @WB     to link a bluetooth\$ device.     * If you do not receive measurements from a bluetooth\$ device press @WB& and press @AB again.       + ADD DEVICE     * | * |
|--------------------------|----------------------------------------------------------------------------------------------------|---|
| Company your posteriorit |                                                                                                    |   |

- 2. The configuration and the identification of the devices (serial number and MAC address) must be correct so that these devices can be matched properly and establish a Bluetooth communication.
- **3.** Once configured, the devices will appear on the left side of the screen.
- 4. In addition, it is mandatory to perform the pairing process through the PTS Connect ProLink desktop hub tool without using the Windows Control Panel or any other software.
- 5. Follow the steps below to add the CardioChek analyzer.

#### CardioChek Plus or CardioChek PA with the PTS Connect Adapter

**1.** Click the +ADD DEVICE Button.

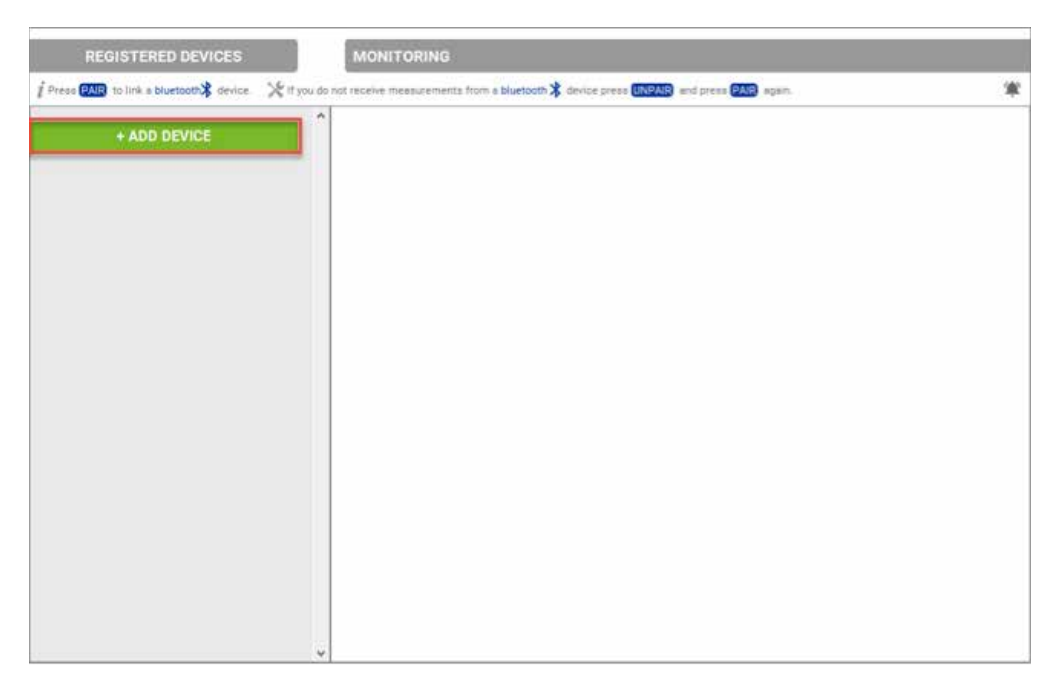

2. Select the CardioChek analyzer from the list of devices.

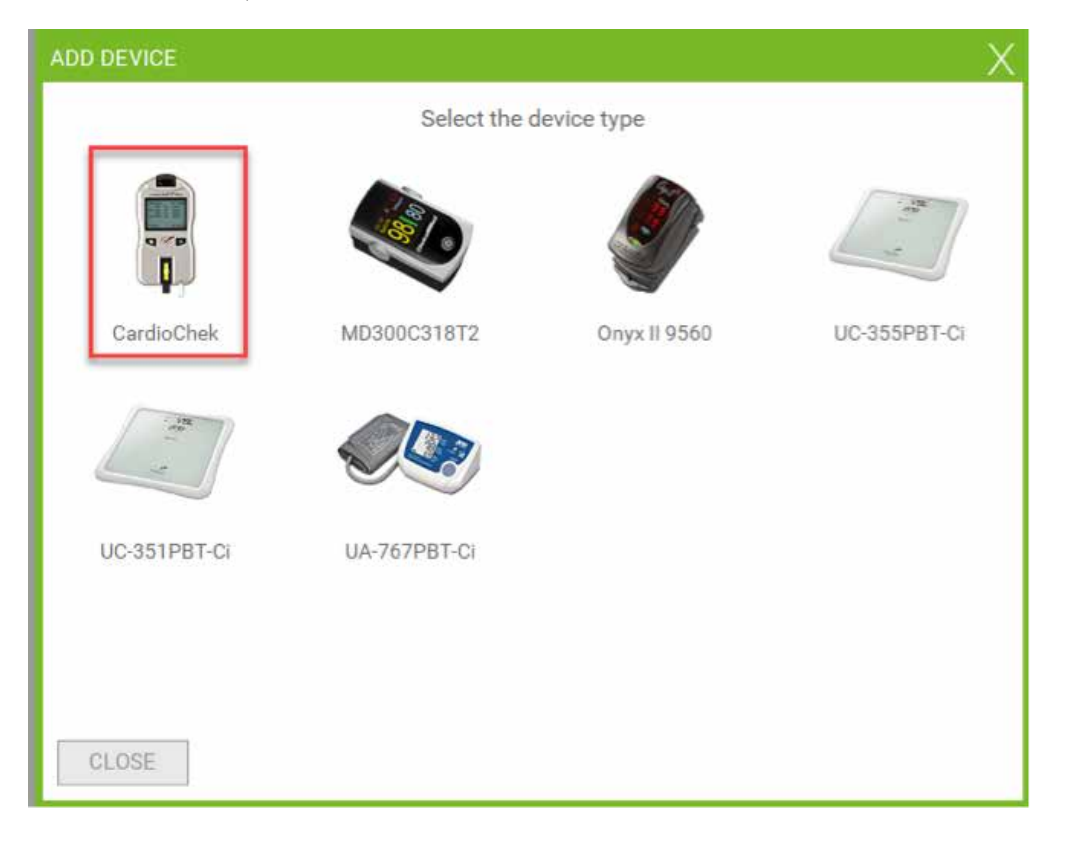

3. Enter the serial number of the CardioChek analyzer, MAC address, and Bluetooth PIN of the PTS Connect adapter, then click CONTINUE.

| ADD DEVICE                          |                                                             | Х |
|-------------------------------------|-------------------------------------------------------------|---|
|                                     | CardioChek                                                  | ^ |
| Please enter the data request       | ed on the form below to register the device.                |   |
| The requested data can be located o | n the back of the device, under two barcodes or in its box. |   |
| Serial Number                       | 5106842                                                     |   |
| MAC Address                         | 00066679F7E9                                                |   |
| BTPIN                               | 1FD 18F                                                     |   |
|                                     | PTS-BT: XXXXXXXXXXXXXXXXXXXXXXXXXXXXXXXXXXXX                | × |
| CLOSE                               | CONTINUE                                                    |   |

**4.** Turn on the CardioChek analyzer and plug in the PTS Connect adapter. Click CONTINUE.

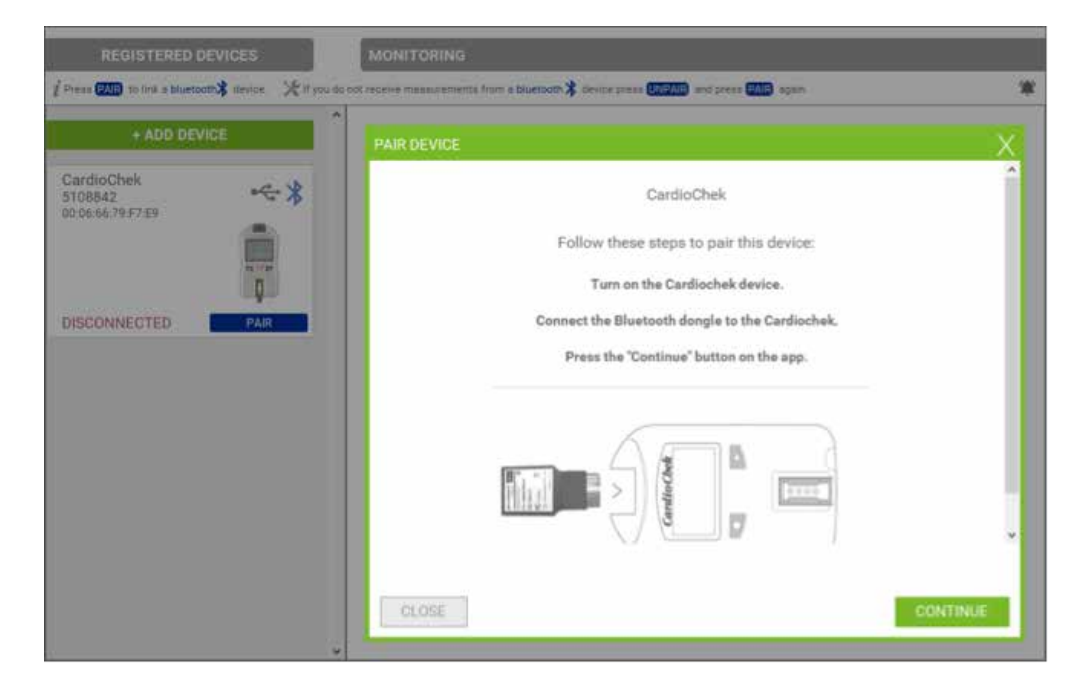

5. The PTS Connect ProLink desktop hub software will begin pairing the CardioChek analyzer.

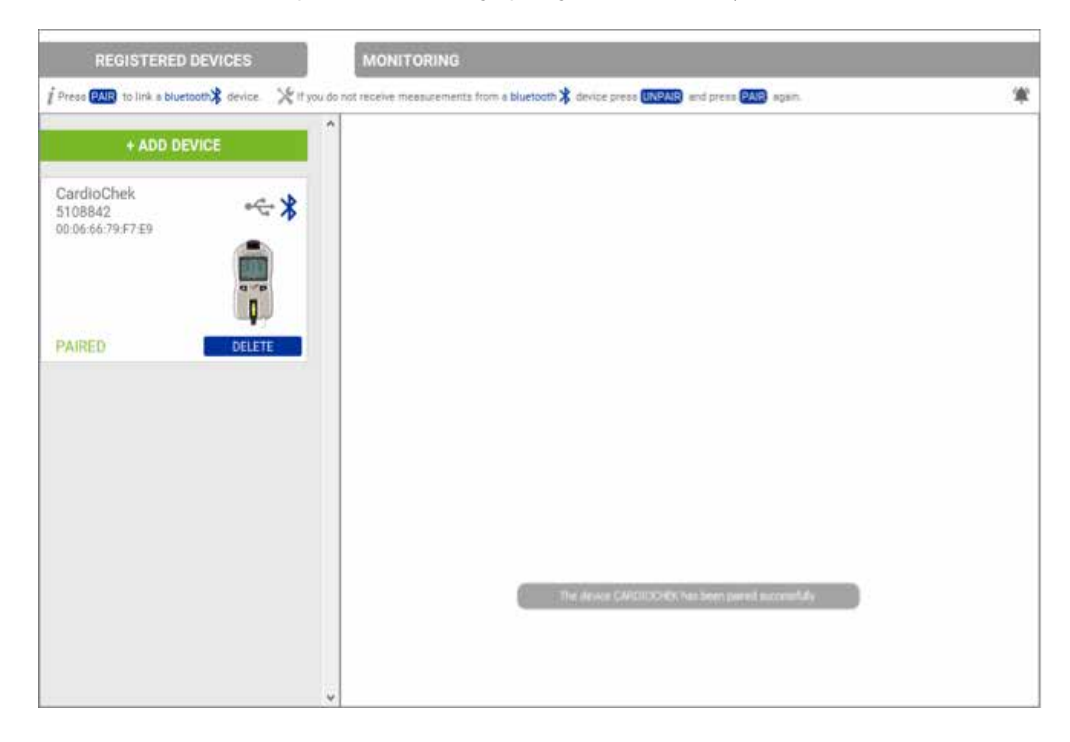

6. You can now test the connection by either running a sample test on the analyzer or sending a result from the memory to the PTS Connect ProLink desktop hub application. Once the result has been sent, you will see the result in the PTS Connect ProLink desktop hub application window.

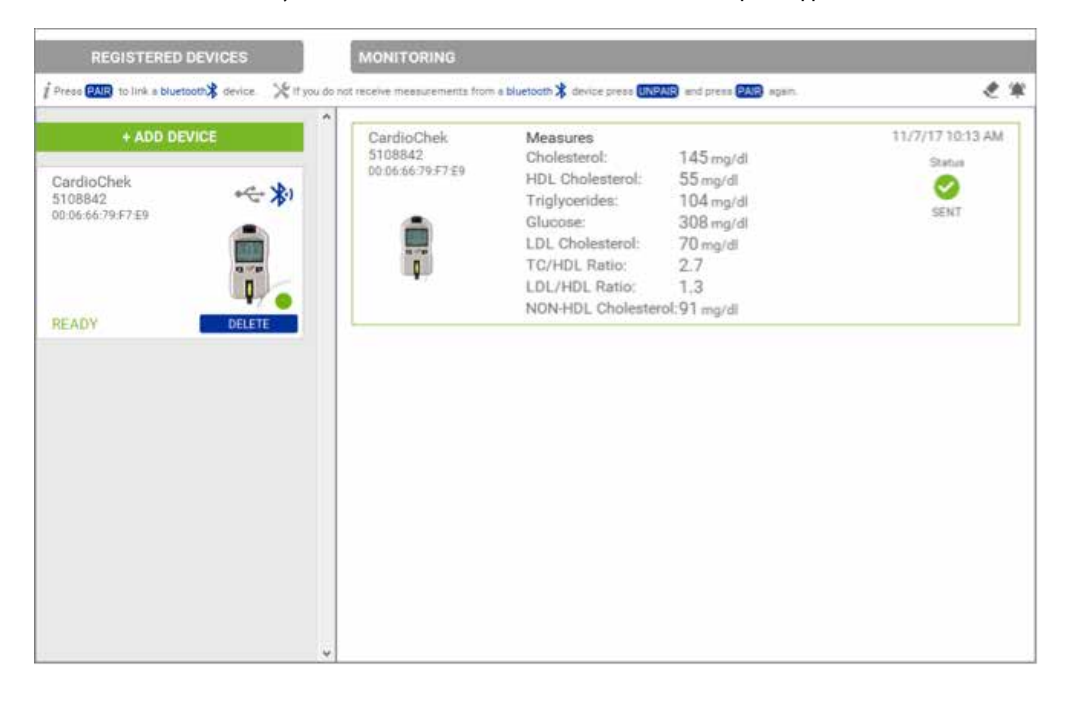

### Measurement Transfer to the the PTS Connect ProLink Web Platform

In order to receive measurements in the web application, a program session must be started and waiting at a screen indicating that the measurement can be taken. It is at this time, and not before, when you take the measurement with the device and wait for the web screen to receive the measurement sent by the PTS Connect ProLink desktop hub.

Log into the web application using the same username and password that you used to log into the PTS Connect ProLink desktop hub application.

**1.** Select the program by clicking the Program Tile.

| Home                                                    |                     |                                 |
|---------------------------------------------------------|---------------------|---------------------------------|
| PTS Program                                             | Q Search            | Add User                        |
| Appointments View your upcoming and missed appointments | People you care for | Personal Data<br>Michael Hewitt |
|                                                         |                     |                                 |

2. Next, either search for a user by entering the patient's name, or add a user by clicking the +Add User button.

| Search User |                       |           | STOP PROGRAM     |
|-------------|-----------------------|-----------|------------------|
| ID.         | First and Middle Name | Last Name | Phone<br>Sinirch |

3. Add in the required information indicated by the \* next to the field. Click Next after all information has been entered.

| " (D altare 32 (Karinini) |         |                        |   |   |  |
|---------------------------|---------|------------------------|---|---|--|
|                           | Change  |                        |   |   |  |
| * First and Middle Name   |         | Additional information |   |   |  |
| Juha                      |         |                        |   |   |  |
| * Last Name               |         |                        |   |   |  |
| Smith                     |         | Address.               |   |   |  |
| Email                     |         |                        |   |   |  |
| janith@mail.com           | Wiley7. | * Country              |   |   |  |
| * Birth Date              |         | USA :                  | - |   |  |
| 12/15/1948                |         | * Region               |   |   |  |
| Gender                    |         | bidate                 | * |   |  |
| Mate   Female             |         | * Time zone            |   |   |  |
| Ptione                    |         | Eastern/New York       |   |   |  |
|                           |         | City                   |   |   |  |
| * Language                |         |                        |   |   |  |
| Erglish                   |         | ZIP Code               |   |   |  |
|                           |         |                        |   |   |  |
|                           |         |                        |   |   |  |
|                           |         |                        |   | 1 |  |

**4.** Step 1 of the program will appear. Now is the time to run the test on the CardioChek analyzer. Once the test has completed, the results will automatically appear.

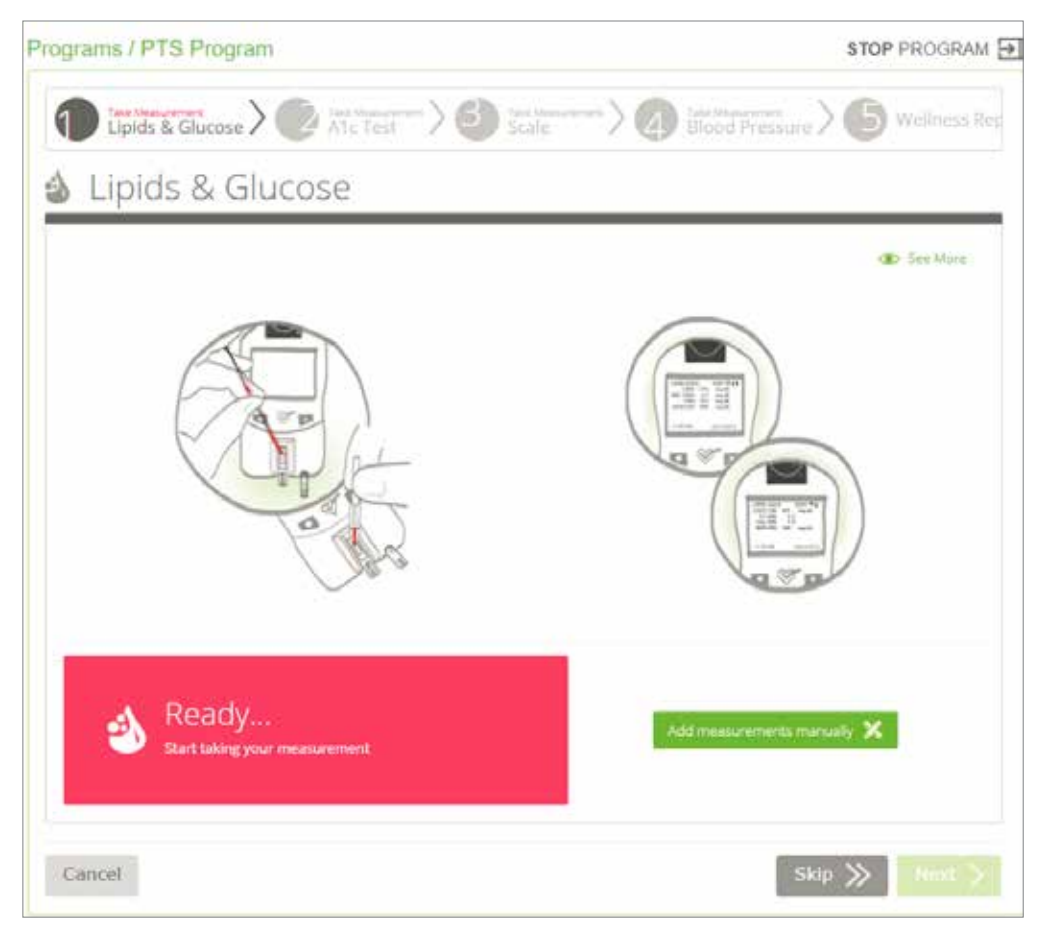

#### Click Next to move to Step 2.

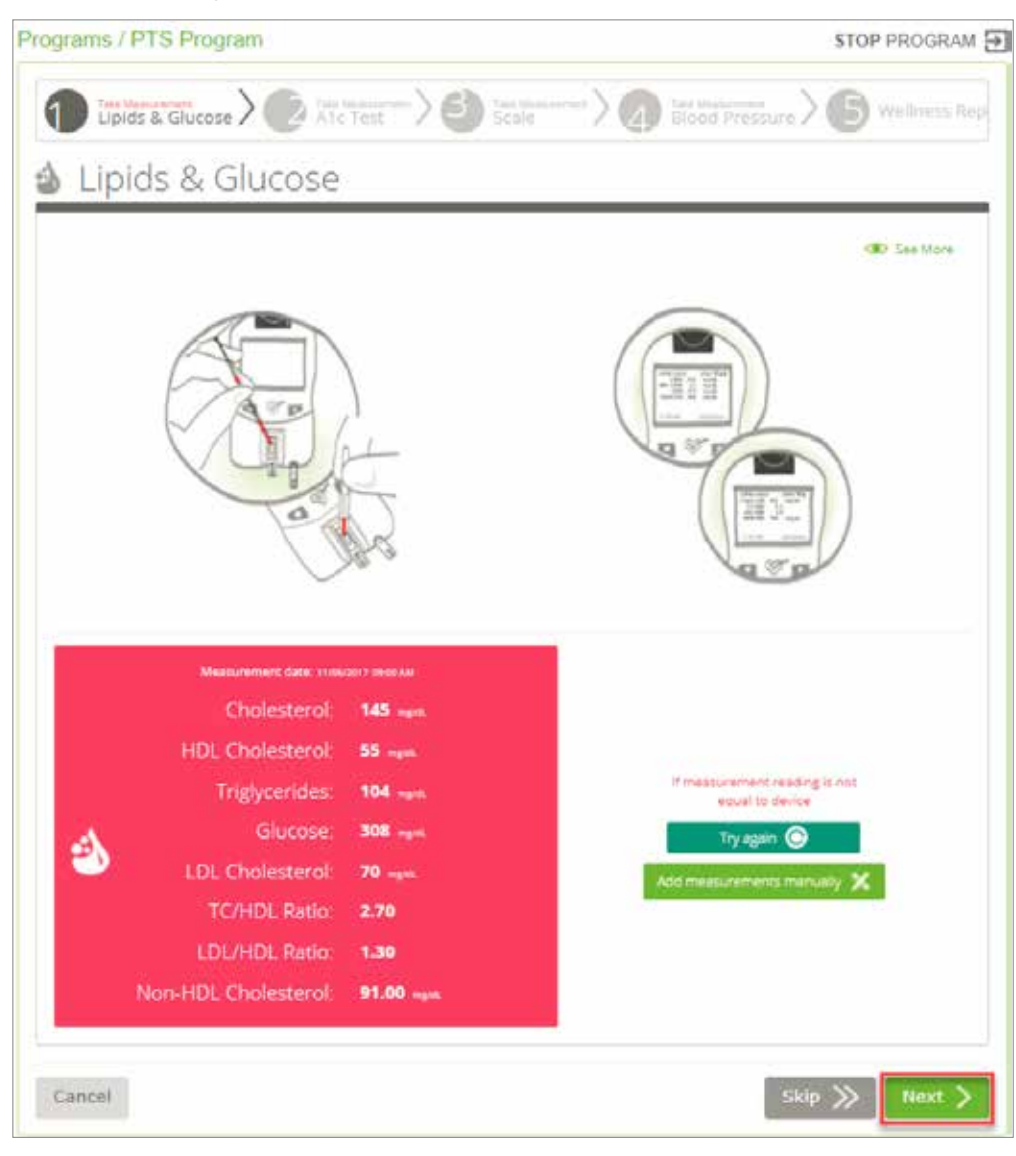

5. Manually enter the HbA1c value, then click Next to move to next step.

| Programs / P1 | 'S Program                                                                                                    | STOP PROGRAM 🔁                 |
|---------------|----------------------------------------------------------------------------------------------------|--------------------------------|
| A1c Te        | stanting the transversel and the transversel and the transversel and the transverse and the transverse and t | Wellness Report      6 Summary |
| A1c1          | Fest                                                                                                    |                                |
|               |                                                                                                    | C See More                     |
|               |                                                                                                    |                                |
| ۵             | Measurement date: (106/2017/50/02/50 AN (1))                                                                                                    |                                |
| 🗸 Back        |                                                                                                    | Skip ≫ Next >                  |

6. If using a connected scale, the weight value will be automatically transferred into the web application. If not using a connected scale, enter the weight manually, along with the height. Click Next to move to the next step.

| TS Program                             | STOP PROGRA                                                         |
|----------------------------------------|---------------------------------------------------------------------|
|                                        | Summary                                                             |
| 9                                      |                                                                     |
|                                        |                                                                     |
| Measurement date: 1100/077 08/04 (T AM |                                                                     |
| Weight: 185 Int                        |                                                                     |
|                                        |                                                                     |
|                                        | Messurement date: 1150/2017 000/6 41 AM (1) Weight: 185 185 185 185 |

7. If using a connected blood pressure monitor, the values will be automatically transferred into the web application. If not using a connected blood pressure monitor, enter the blood pressure and pulse values manually. Click Next to move to the next step.

| STOP PROGRAM 🛃                  |
|---------------------------------|
| mary                            |
|                                 |
| C<br>C<br>A<br>B<br>B<br>C<br>C |
|                                 |
| Skip ≫ Next 🔪                   |
|                                 |

8. Complete the "Do You smoke?" and the "Do you suffer from diabetes?" questions and click Next to move to the final step.

| Vellness              | Report        |        |                        |                            |             |     |
|-----------------------|---------------|--------|------------------------|----------------------------|-------------|-----|
| Weilness Repor        | t             |        |                        |                            |             |     |
| Apr 48                | Do you smoke? | () Yes | <b>0</b> No.           | Do you suffer from diabele | en O Ves    | 10  |
| 2. Measuremen         | t Summary     |        |                        |                            |             |     |
| Total Cholesterol (r  | gali          | 145    | Weight (Lts)           | 185.0                      | SYS (mmHg)  | 120 |
| HOL Chilesterol (r    | urit.)        | 55     | Height divis           | 8.8*                       | DIA (metic) | 80  |
| TinghyCerides implic. |               | 104    | Body Mass Index (kgm2) | 27.32                      |             |     |
| Qlucose (mpit.)       |               | 308    |                        |                            |             |     |
| LDI, Cholesterol 1m   | CN1           | 70     |                        |                            |             |     |
| TC/HDL Ratio          |               | 2.7    |                        |                            |             |     |
| LDL/HDL Ratio         |               | 1.3    |                        |                            |             |     |
| Non-HDL Cholester     | of (mpist.)   | 91     |                        |                            |             |     |
|                       |               |        |                        |                            |             |     |

9. The Measurement Summary and Wellness Report are displayed. Click Print at the bottom of the report to print a copy of the report for the participant. Click Finish to complete the participant screening. The program will return to the main dashboard for the next participant screening.

|                                                                 | starter E                                                                                      |                                                                                 |                                                                                     |                                                                                                    |                                                  |             |
|-----------------------------------------------------------------|------------------------------------------------------------------------------------------------|---------------------------------------------------------------------------------|-------------------------------------------------------------------------------------|----------------------------------------------------------------------------------------------------|--------------------------------------------------|-------------|
| Bate                                                            | Design                                                                                         | Manufactured                                                                    | Model                                                                               | Measurement                                                                                              | Threadsolution                                   | - Yah       |
| 11/06/2017<br>69/32 AM                                          | A1c Test                                                                                       |                                                                                 |                                                                                     | MbA32(%)                                                                                                 | (2 - 7)                                          | 5.3         |
| 11/05/2017<br>09/34 AM                                          |                                                                                                |                                                                                 |                                                                                     | Weight (use)                                                                                             |                                                  | 985         |
|                                                                 | Scale                                                                                          |                                                                                 | DMI                                                                                 | Reight (n.e.)                                                                                            |                                                  | 57.1        |
|                                                                 |                                                                                                |                                                                                 |                                                                                     | EMD (righted)                                                                                            | 118-252                                          | 22.3        |
|                                                                 |                                                                                                |                                                                                 | UA-767FBT-CI                                                                        | SVS (month)                                                                                              | [105 - 143]                                      | 12          |
| 11/06/2017                                                      |                                                                                                | ABD Medical                                                                     |                                                                                     | DIA (menta)                                                                                              | (ME - 90)                                        | 8.0         |
| E18:07 AM                                                       | Blood Pressure                                                                                 |                                                                                 |                                                                                     | Pales (servi)                                                                                            | (44.1.10)                                        | 67          |
|                                                                 |                                                                                                |                                                                                 |                                                                                     | MAP investige                                                                                            |                                                  | 97          |
|                                                                 |                                                                                                |                                                                                 | CardinChes                                                                          | Cholesterol (mulit.)                                                                                     | [150 - 240]                                      | . 64        |
|                                                                 |                                                                                                |                                                                                 |                                                                                     | BDL Cholesterni()-gitt.)                                                                                 | (40 - 100)                                       | 66          |
|                                                                 |                                                                                                | $\mathbf{p}_{+}\mathbf{g}$                                                      |                                                                                     | Tripfyrenides.(orgict.)                                                                                  | 175 - 2001                                       | 10          |
| 41/05/2017                                                      | Lipida & Glucose                                                                               |                                                                                 |                                                                                     | Glacose (+g/m)                                                                                           | (90 - 140)                                       | 30          |
| 10.50 AM                                                        |                                                                                                |                                                                                 |                                                                                     | LDL Cholesterol (mphil.)                                                                                 | 100 - 1001                                       | 78          |
|                                                                 |                                                                                                |                                                                                 |                                                                                     | TC000, Ratio                                                                                             |                                                  | 2.7         |
|                                                                 |                                                                                                |                                                                                 |                                                                                     | LDL/HOL Ratio                                                                                            |                                                  | 1.3         |
|                                                                 |                                                                                                |                                                                                 |                                                                                     | Rost-HDL<br>Cholenierus (vigiti.)                                                                        |                                                  | 91.0        |
| Vellowse Riegiort                                               |                                                                                                |                                                                                 |                                                                                     |                                                                                                    |                                                  |             |
| CHOL                                                            |                                                                                                | 145                                                                             |                                                                                     |                                                                                                    | -                                                |             |
| Cholesteror is a so<br>tecause it's used<br>cholesterol in your | rd, fal-like, waxy substance<br>for producing cell memorane<br>r blood, if can build op in you | bund in the Modstream<br>is, certain homories and<br>r arteries and increase ye | end in ell of your body's i<br>vitamms, and serves cits<br>un chances of developing | erla. Choksterol a an important<br>in recessary bodry turctions. W<br>g heart disease or suffering a str | part of a healthy 5<br>her there is too m<br>ske | ouly<br>uch |
| arrene en en en en en en en en en en en en                      |                                                                                                | 011200 01101 01010 01 01 01 01 01 01 01 01 0                                    | ******                                                                              | +   + + + + + + + + + + + + + + + +                                                                      |                                                  | 40.0000     |
| HDI                                                             |                                                                                                | SS MONTHINE                                                                     |                                                                                     |                                                                                                    | N                                                |             |

### 6 Troubleshooting

#### If you cannot pair Bluetooth devices, follow these guidelines:

- 1. First, verify that the identification of biometric devices is correct. Check that the serial numbers and MAC addresses that appear in the PTS Connect ProLink desktop hub application match those of the physical devices in your possession.
- 2. Verify that you have the Bluetooth hardware installed and the appropriate visibility settings.
- 3. Ensure that the drivers for the Bluetooth adapter have been installed correctly.
- 4. If you disconnected the Bluetooth adapter when the application was running and you have problems communicating with a device, close the application and return to Step 2.
- 5. If you have more than one Bluetooth adapter connected to your PC, you are likely to have communication problems. Please use a single adapter and redo Step 2.
- 6. If problems persist, Bluetooth hardware may require a system restart. If all troubleshooting steps fail, consider changing your Bluetooth adapter or check with your administrator.

#### If the results from the connected devices are not transferring to the web application:

- 1. First, verify that the identification of biometric devices is correct. Check that the serial numbers and MAC addresses that appear in the PTS Connect ProLink desktop hub application match those of the physical devices in your possession.
- 2. Verify that you are logged into the Web Application and the PTS Connect ProLink desktop hub software with the same username and password.
- 3. Verify that the device is properly set up in the PTS Connect ProLink desktop hub software.

### 7 Customer Service

For assistance with PTS Connect products, call PTS Diagnostics Customer Service (M-F, 6 a.m. - 9 p.m. US EST): **Toll-free in the US:** 1-877-870-5610 | **Direct:** +1-317-870-5610 | **Fax:** +1-317-870-5608 **Email:** customerservice@ptsdiagnostics.com | **Website:** ptsdiagnostics.com

The Bluetooth® word mark and logos are registered trademarks owned by Bluetooth SIG, Inc. and any use of such marks by PTS Diagnostics is under license.

PTS Connect, CardioChek, CardioChek Link, and MEMo Chip are trademarks of Polymer Technology Systems, Inc. All other trademarks are the property of their respective owners. © 2017 Polymer Technology Systems, Inc.

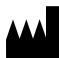

Polymer Technology Systems, Inc 7736 Zionsville Road Indianapolis, IN 46268 USA

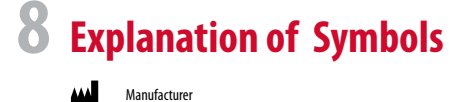